# 培训考试子系统 岸基端(Web端)基本操作文 档

# 1.登录

用户登录互海通Web端后,默认进入工作台界面,点击右上角"切换系统",然后点击"培训考 试",系统默认进入船员考试界面。

| () IN                     | 科技 | ⊙ Q I#4(1132) 松樹道控 发展 OH100)                                                                                                    | 1、点击右上角"切换系统" 🔶 🥨 📾 🕫 🙁 💿 🧫 🕫           |
|---------------------------|----|----------------------------------------------------------------------------------------------------|-----------------------------------------|
| ₽ 9928                    |    | 我的侍办 全局预范                                                                                                    | 242                                     |
|                           |    | 925 (13746) 632 (112 SI2 (1131) 92.04b                                                                                                    | 4.5回<br>2、点击"培训考试", 🔶 🕬 🕬 🗤 🚛 25 🗸 全部第一 |
| দ সময়                    |    | 法理审批 (59)                                                                                                    | 系统默认进入船员考试界面                            |
| S 186.82                  |    | M0(12)(-40/7(1))         M0(12)(-40/03)         RM#-#8(23)         RM#-%0(010)         M0(RM(13))         M0(12)(-40/7(7))                                                                                                    |                                         |
| <b>B</b> 5793             |    | 冷处理任务(10564)                                                                                                    |                                         |
| <ul> <li>ACCES</li> </ul> |    | (146) (146) ( |                                         |

# 2.培训考试

培训考试包含船员考试、题库管理、船员培训、培训课件。

**注意**:使用该功能前需要在题库管理或培训课件中新增内容,然后在船员考试或船员培训中新增 试卷或培训课程即可。

### 2.1.题库管理

题库管理包含自有资源、共享资源、外部引入功能。

### 2.1.1.自有资源

在自有资源界面支持新增题库、设置题库类型。

注意:新增题库前需设置好题库类型。

### (1) 设置题库类型

点击"分类设置",再点击"添加分类",填写题库类型名称后"保存"即可。 当选择已保存的具体题库类型时,可进行编辑、停用、删除、启用操作。

| 🌗 互海科技        | ☲ 培训    | 考试 > / 船员考试 |       |               |             |                   |          |                    |                 |             |                 |               | ςţ           | × 7           | G.       |
|---------------|---------|-------------|-------|---------------|-------------|-------------------|----------|--------------------|-----------------|-------------|-----------------|---------------|--------------|---------------|----------|
| ∞ 体系管理 >      | 船员考试    |             |       |               |             |                   |          |                    |                 |             |                 |               |              | Ω             | ~ 33     |
| 2. 系统管理 >     | 所用      | 送別 > 适用职任   | Ω.    | ∨ 状态 ∨        | 试卷名称        | 查询                | 重置       |                    |                 |             |                 |               |              |               |          |
| 器培训考试 >       | 新       | 增 分类设置      |       |               |             |                   |          |                    |                 |             |                 |               |              |               |          |
| ◎ 互海通         |         |             |       |               |             |                   |          |                    |                 | 勾选后仅可       | 可查看自己创          | 建的试卷 .        | <b>-</b>     | <b>∏</b> ₩AIR | (and     |
| - 当海运         | 试券      | 名称 師        | 国体制   | 活用即位          |             | 试券简介              | 完成情?     |                    | 再新时间            | n           |                 | 状态            | 1            |               | - 14 mil |
| ≌ 常用 →        | 8347627 | Lang, 191   |       | 2010-0-112    |             | 100°02110071      | 5 GAUTAN | C COMPANY          | 320014314       |             | COMMENC         |               | 1.54         |               |          |
| ★ 公告管理        | 223     | 用出          | 员入职考试 | 船长,二副         |             |                   | 0/3      | 2024-09-30 15:32:2 | 8 2024-09-30 15 | 5:36:18     | 孙红梅             | 已发布           |              |               |          |
| ★ 船舶信息        |         |             |       |               |             |                   |          |                    |                 |             |                 |               |              |               |          |
| ☆ 船员资料        |         |             |       |               |             |                   |          |                    |                 |             |                 |               |              |               |          |
| ★ 船员调配        |         |             |       |               |             |                   |          |                    |                 |             |                 |               |              |               |          |
|               |         |             |       |               |             |                   |          |                    |                 |             |                 |               |              |               |          |
|               |         |             |       |               |             |                   |          |                    |                 |             |                 |               |              |               |          |
| 崎 互海科技        | ⊒ 培训    | 考试 > / 題库管理 |       |               |             |                   |          |                    |                 |             |                 |               | ۹ û          | XX            | À        |
| ⑧ 体系管理 >      | 题库管理    |             |       |               |             |                   |          |                    |                 |             |                 |               |              | 0             | ~ ¤      |
| 2)系统管理 >      | 自有      | 資源 外部引入     | 入 共1  | 享资源           |             |                   |          | 分类设置               |                 |             |                 |               |              |               | ×        |
| 田 培训考试 >      |         |             |       |               |             |                   |          | 1                  | 副库类型            | 状态          |                 | 操作            |              |               |          |
| A. 开始通        | 19fr.18 |             |       |               |             |                   |          |                    |                 | 添加分类        | →2、点击           | "添加分          | 类"           |               |          |
|               | 新       | 增 分类设置      |       | 1、点击"         | 分类设置"       |                   |          | :=                 |                 | 启用          |                 | 保存            | 取消           |               |          |
| -9 -17812<br> |         |             | 1     |               |             |                   |          | 汪 安全培训题库           |                 | 启用          |                 | 編編 停用         | 删除           |               |          |
|               |         | 题库名称        | 所属类别  | 适用职位          |             |                   | 服務       | ≔ 安全知识题库           |                 | 启用          |                 | 编辑 停用         | 删除           |               |          |
|               | 1       |             |       | 船长,大副,二副,三副,  | 甲板实习生,轮机长,步 | 大營轮,二營轮,三營轮,机舱实习生 | E.电      | 注 专业知识题库           |                 | 启用          |                 | 端編 停用         | 删除           |               |          |
|               | 2       | -           | 安全知识  | 题船长,大副,二副,三副, | 甲板实习生,轮机长,步 | 大管轮,二管轮,三管轮,机船实习生 | E电 主要    | 三 海洋题库             |                 | 启用          |                 | 编辑 停用         | 删除           | 1             |          |
|               | 3       |             |       | 大副            |             |                   |          |                    |                 |             |                 | +             |              | -             |          |
|               | 4       | -           | 安全知识  | 题 船长          |             |                   | 3        | 、 項与题库类型名          | 称后点击"保存"        | 即可 4、<br>可) | 当选择已保<br>进行编辑、修 | 存的具体<br>第用、删除 | 题厍类<br>f、 启月 | 型时,<br>目操作    |          |
|               | 5       | 船长入职专业技能。   | 专业知识  | 题 船长          |             |                   |          |                    |                 |             |                 |               |              |               |          |

### (2)新增题库

点击"新增",填写题库名称,并选择互海船员小程序可见范围及适用职位,根据需要选择所属 类别、填写简介信息,点击"下一步"后,可进行新增、批量导入试题、下载模版功能。**注意:批量** 导入试题前请先下载模板。

当选择具体题库信息时,可进行停用、编辑、删除、启用操作。

| 🌗 互海科技   | 重 培训 | 新式 > / <b>题库管理</b> |       |                                           |                     |    |                     |    | ۹  | ¢ ×        | Х <sub>А</sub> |   |
|----------|------|--------------------|-------|-------------------------------------------|---------------------|----|---------------------|----|----|------------|----------------|---|
| ∞ 体系管理 > | 题库管理 |                    |       |                                           |                     |    |                     |    |    | 0          | ~ 3            | z |
| A 系統管理 > | 自有   | 资源 外部引入            | 共享资   | 9                                         |                     |    |                     |    |    |            |                |   |
| 部培训考试 >  | 所謂   | 送別 >               | 适用职位  | ✓ 状志 ✓ 题库名称                               | 查询 重置               |    |                     |    |    |            |                |   |
| ◎ 互海通    |      |                    |       |                                           |                     |    |                     |    |    |            |                |   |
| - 互海运    | 新    |                    | ;"新增" |                                           |                     |    |                     |    |    |            |                |   |
|          |      | 题库名称               | 所属类别  | 适用职位                                      | 题库简介                | 数量 | 更新时间                | 状态 | 3  | 見作         |                |   |
|          | 1    | -                  |       | 船长,大副,二副,三副,甲板实习生,轮机长,大管轮,二管轮,三管轮,机舱实习生电  |                     | 1  | 2024-02-02 11:50:53 | 有效 | 4  | ₽用         |                |   |
|          | 2    | diam'r.            | 安全知识题 | 船长,大副,二副,三副,甲板实习生,轮机长,大管轮,二管轮,三管轮,机舱实习生.电 | 主要是围绕基本如识方面,可以参考进行巩 | 0  | 2024-02-02 11:45:54 | 有效 | \$ | 亨用         |                |   |
|          | 3    | -                  |       | 大副                                        |                     | 0  | 2024-01-31 16:16:06 | 有效 | 4  | 8月         |                |   |
|          | 4    | *******            | 安全知识题 | 船长                                        |                     | 3  | 2024-01-23 09:37:04 | 有效 | 4  | <b>享</b> 用 |                |   |

试题库新增

| 题库名称       | 所属类别                   |               | * 互海船员小程序可见范围          |                                   |
|------------|------------------------|---------------|------------------------|-----------------------------------|
| 清输入        | 所属类别                   | ~             | 🔵 不可见 🔵 仅内部船员 💿 所有船员可见 |                                   |
|            |                        |               |                        |                                   |
| 近保适用职位<br> |                        |               |                        |                                   |
|            |                        |               |                        |                                   |
|            |                        |               |                        |                                   |
| 俞入         |                        |               |                        |                                   |
|            |                        |               |                        | 0 / 500                           |
|            | Ļ                      |               |                        |                                   |
|            |                        |               |                        |                                   |
| 2、填写题库名称   | ,选择适用职位以及互海船员小程序可见范围后, | ,根据需要选择所属类别、  | 填写简介信息                 |                                   |
| 2、填写题库名称   | ,选择适用职位以及互海船员小程序可见范围后, | , 根据需要选择所属类别、 | 填写简介信息                 |                                   |
| 2、填写题库名称   | ,选择适用职位以及互海船员小程序可见范围后, | , 根据需要选择所属类别、 | 填写简介信息                 |                                   |
| 2、填写题库名称   | ,选择适用职位以及互海船员小程序可见范围后, | ,根据需要选择所属类别、  | 填写简介信息                 |                                   |
| 2、填写题库名称   | ,选择适用职位以及互海船员小程序可见范围后, | , 根据需要选择所属类别、 | 填写简介信息                 |                                   |
| 2、填写题库名称   | ,选择适用职位以及互海船员小程序可见范围后, | ,根据需要选择所属类别、  | 填写简介信息                 |                                   |
| 2、填写题库名称   | ,选择适用职位以及互海船员小程序可见范围后, | , 根据需要选择所属类别、 | 填写简介信息                 |                                   |
| 2、填写题库名称   | ,选择适用职位以及互海船员小程序可见范围后, | , 根据需要选择所属类别、 | 填写简介信息                 |                                   |
| 2、填写题库名称   | ,选择适用职位以及互海船员小程序可见范围后, | ,根据需要选择所属类别、  | 填写简介信息                 |                                   |
| 2、填写题库名称   | ,选择适用职位以及互海船员小程序可见范围后, | ,根据需要选择所属类别、  | 填写简介信息                 |                                   |
| 2、填写题库名称   | ,选择适用职位以及互海船员小程序可见范围后, | , 根据需要选择所属类别、 | 填写简介信息                 |                                   |
| 2、填写题库名称   | ,选择适用职位以及互海船员小程序可见范围后, | ,根据需要选择所属类别、  | 填写简介信息                 |                                   |
| 2、填写题库名称   | ,选择适用职位以及互海船员小程序可见范围后, | ,根据需要选择所属类别、  | 填写简介信息                 |                                   |
| 2、填写题库名称   | ,选择适用职位以及互海船员小程序可见范围后, | , 根据需要选择所属类别、 | 填写简介信息                 | 3、点击"下一步                          |
| 2、填写题库名称   | ,选择适用职位以及互海船员小程序可见范围后, | ,根据需要选择所属类别、  | 填写简介信息                 | 3、点击"下一步                          |
| 2、填写题库名称   | ,选择适用职位以及互海船员小程序可见范围后, | ,根据需要选择所属类别、  | 填写简介信息                 | 3、点击"下一步                          |
| 2、填写题库名称   | ,选择适用职位以及互海船员小程序可见范围后, | ,根据需要选择所属类别、  | 填写简介信息                 | 3、点击"下─≠                          |
| 2、填写题库名称   | ,选择适用职位以及互海船员小程序可见范围后, | ,根据需要选择所属类别、  | 填写简介信息                 | 3、点击"下一步<br>↓<br>下一步              |
| 2、填写题库名称   | ,选择适用职位以及互海船员小程序可见范围后, | , 根据需要选择所属类别、 | 填写简介信息                 | 3、点击"下一步<br>下—步                   |
| 2、填写题库名称   | ,选择适用职位以及互海船员小程序可见范围后, | ,根据需要选择所属类别、  | 填写简介信息                 | 3、点击 "下一 <del>」</del><br>↓<br>下一步 |

| 新增 批量导入 下數模板 批量驗除 → 4、可进行新增、批量导入试题、下载模板功能,<br>注意:批量导入试题前请先下载模板 | 也可批量删除试题。 |    |    |
|----------------------------------------------------------------|-----------|----|----|
| 题目摘要                                                           | 类型        | 答案 | 操作 |
| 第五級語                                                           |           |    |    |

点击"新增",可新增三种类型(单选题、多选题、判断题):选择"单选题"跳转至新增题目界 面,填写题目内容,勾选选项列表,试题支持上传视频/音频文件,根据需要填写题目解析、题目摘 要,然后点击"确定"("多选题"同上)

| 题库管理                               |    |    |    | Х  |
|------------------------------------|----|----|----|----|
| 基础信息 试题列表                          |    |    |    |    |
| 新 増 批 量 导 入 下 载 模 板 批 量 删 除        |    |    |    |    |
| 平远题 题目摘要 多选题                       | 类型 | 答案 | 操作 |    |
| 判断题                                |    |    |    |    |
|                                    |    |    |    |    |
| 4'1、点击"新增",选择"单选题"/"多选题"/"判断题" 暂无数 | 据  |    |    |    |
|                                    |    |    |    |    |
|                                    |    |    |    |    |
|                                    |    |    |    |    |
|                                    |    |    |    | 返回 |

| 新増题目                             | 选择                        | "单选题             | 题"进             | 入该界       | 「面:      |      |    |    |     |      |    |      |                  |      |  |  |  |  |                                                            |
|----------------------------------|---------------------------|------------------|-----------------|-----------|----------|------|----|----|-----|------|----|------|------------------|------|--|--|--|--|------------------------------------------------------------|
| *题目内容                            |                           |                  |                 |           |          |      |    |    |     |      |    |      |                  |      |  |  |  |  |                                                            |
| в I <u>U</u> е                   | <u>A</u> 28 Ξ             | Normal           | ÷ 5             | ans Serif | \$ Norma | al ‡ | ۰۳ | ≣≣ | ≡ ≡ | X2 X | "" | 4Þ ] | ( <sub>x</sub> 🖸 | a    |  |  |  |  |                                                            |
|                                  |                           |                  |                 |           |          |      |    |    |     |      |    |      |                  |      |  |  |  |  |                                                            |
|                                  |                           |                  |                 |           |          |      |    |    |     |      |    |      |                  |      |  |  |  |  |                                                            |
|                                  |                           |                  |                 |           |          |      |    |    |     |      |    |      |                  |      |  |  |  |  |                                                            |
|                                  |                           |                  |                 |           |          |      |    |    |     |      |    |      |                  |      |  |  |  |  |                                                            |
| 上传视频/音频                          |                           |                  |                 |           |          |      |    |    |     |      |    |      |                  |      |  |  |  |  |                                                            |
| 視频支持: mp4、mov、<br>音频支持: mp3、wav、 | avi、fiv、wmv<br>m4a、aac格武, | 記,大小不能<br>大小不能超过 | 調査500M<br>500MB | В         |          |      |    |    |     |      |    |      |                  |      |  |  |  |  |                                                            |
| * 选项列表                           |                           |                  |                 |           |          |      |    |    |     |      |    |      |                  |      |  |  |  |  |                                                            |
| *正确答案                            |                           |                  |                 |           |          |      |    |    |     |      |    |      |                  | 选项内容 |  |  |  |  | 操作                                                         |
| A                                |                           |                  |                 |           |          |      |    |    |     |      |    |      |                  |      |  |  |  |  |                                                            |
| ОВ                               |                           |                  |                 |           |          |      |    |    |     |      |    |      |                  |      |  |  |  |  |                                                            |
| 0 -                              |                           |                  |                 |           |          |      |    |    |     |      |    |      |                  |      |  |  |  |  |                                                            |
| ⊖ c                              |                           |                  |                 |           |          |      |    |    |     |      |    |      |                  |      |  |  |  |  | $\mathbf{\Phi} \mathbf{\Theta} \mathbf{\Theta} \mathbf{O}$ |
| 0 0                              |                           |                  |                 |           |          |      |    |    |     |      |    |      |                  |      |  |  |  |  | ••••                                                       |
| 题目解析                             |                           |                  |                 |           |          |      |    |    |     |      |    |      |                  |      |  |  |  |  |                                                            |
| BIUS                             | <u>A</u> # =              | Normal           | \$ 5            | ans Serif | Norma    | si ¢ | ۰۳ | ΞE | ≡ ≡ | x, x | ,, | 4) j | 7. E             | Ð    |  |  |  |  |                                                            |
|                                  |                           |                  |                 |           |          |      |    |    |     |      |    |      |                  |      |  |  |  |  |                                                            |
|                                  |                           |                  |                 |           |          |      |    |    |     |      |    |      |                  |      |  |  |  |  |                                                            |
|                                  |                           |                  |                 |           |          |      |    |    |     |      |    |      |                  |      |  |  |  |  |                                                            |
|                                  |                           |                  |                 |           |          |      |    |    |     |      |    |      |                  |      |  |  |  |  |                                                            |
| 题目摘要                             |                           |                  |                 |           |          |      |    |    |     |      |    |      |                  |      |  |  |  |  |                                                            |
|                                  |                           |                  |                 |           |          |      |    |    |     |      |    |      |                  |      |  |  |  |  |                                                            |
|                                  |                           |                  |                 |           |          |      |    |    |     |      |    |      |                  |      |  |  |  |  | 0                                                          |

4'2、填写题目内容、选项列表,根据需要上传视频/音频文件、填写题目解析及题目摘要,最后点击"确定" 🔶 📷

| 🌗 互海科技                                     | • 培训 | 考试 > / 题库管理 |       |                                           |                     |           |                                          |    | с ф X 🛪 |
|--------------------------------------------|------|-------------|-------|-------------------------------------------|---------------------|-----------|------------------------------------------|----|---------|
| 🛞 体系管理 💦 👌                                 | 船员考证 | 顯库管理 ×      |       |                                           |                     |           |                                          |    | 0 ~ 1   |
| 2%系统管理 >                                   | 自有   | 资源外部引入      | 共享资   | 原                                         |                     |           |                                          |    |         |
| 器 培训考试 >                                   | 所加   | 送别 >        | 适用职位  | ✓ 状态 ✓ 顕応名称                               | <b>查询</b> 重置        |           |                                          |    |         |
| ② 互海通                                      |      |             |       |                                           |                     |           |                                          |    |         |
| - 西海运                                      | 新    | 增 分类设置      |       |                                           |                     |           |                                          |    |         |
| 昭常用 >                                      | #    | 题库名称        | 所属关别  | 适用职位                                      | 题库简介                | 数量        | 更新时间                                     | 状态 | 操作      |
| <ul> <li>☆ 公告管理</li> <li>★ 船舶信息</li> </ul> | 1    | -           |       | 三副.服务员.见习二副                               |                     | 0         | 2025-06-17 09:37:04                      | 有效 | 停用      |
| 🛉 船员资料                                     | 2    | -           |       | 船长大管轮                                     |                     | 0         | 2025-06-17 09:31:07                      | 有效 | 停用      |
| ★ 船员调配 ★ 船舶证书                              | 3    | 入职培训题库      | 职业培训题 | 船长,大副,二副,三副,轮机长,大管轮,二管轮,三管轮,电机员,水手长,一级水手  | 5、当选择具体题库<br>入职培训题库 | 信息时,<br>0 | <b>可进行编辑、删除操作</b><br>2025-06-13 14:30:03 | 无效 | 編辑 删除   |
|                                            | 4    |             | 安全知识题 | 船长,大副,二副,三副,轮机长,大管轮,二管轮,三管轮,电机员,水手长,一级水手, |                     | 0         | 2025-06-10 10:24:50                      | 有效 | 停用      |
|                                            | 5    | 600 C       |       | 船长,三副,服务员,见习二副                            |                     | 0         | 2025-06-06 13:35:07                      | 有效 | 停用      |
|                                            | 6    |             |       | 船长、三副、服务员、见习二副                            |                     | 0         | 2025-06-06 13:18:27                      | 有效 | 停用      |

# 2.1.2共享资源、外部引入

在共享资源界面选择具体题库信息后,点击右侧的"引入",再点击"确定"。该题库信息会自动显 示在外部引入界面。

| 崎 互海科技   | 重 培  | 训考试~   | / 题库管理          |                 |      |           |       |      |       | QÛ  | 1 ×     | Ā |   |
|----------|------|--------|-----------------|-----------------|------|-----------|-------|------|-------|-----|---------|---|---|
| ④ 体系管理   | 2047 |        |                 |                 |      |           |       |      |       |     | Q       | ~ | Ħ |
| 8. 系统管理  | Ê    | 有資源    | 外都同人 共享资源 -     | 🛶 1、点击共享资源、外部引入 |      |           |       |      |       |     |         |   |   |
| 器 培训考试 计 |      | 1库名称/板 | · 适用船型          | ✓ 适用职位 ✓ 适用航    | ∝    | 共享资源界面选择  | 具体题库偏 | 言息后, | 点击右侧的 | "引入 | "       |   |   |
| ② 互海通    |      | # 55:  | 幸名称             | 适用船型            | 适用职位 | 适用航区      | 价格    | 题量   | 可用天數  | 15  | 】<br>】作 |   |   |
| - 三海运    |      | 1 887  | 员基础知识试卷         | 通用              | 通用   | 无限航区沿海航区  | 免费    | 40   | 永久有效  | 3   | Iλ      |   |   |
|          |      | 2 802  | 员安全培训试卷         | 通用              | 通用   | 无限航区沿海航区  | 免费    | 60   | 永久有效  | 3   | Iλ      |   |   |
|          |      | 3 123  | 驶部门各级船员 進磁试卷    | 透用              | 通用   | 无限航区、沿海航区 | 免费    | 50   | 永久有效  | 3   | iλ      |   |   |
|          |      | 4 互3   | 海通系统基本操作试卷(船舶端) | 通用              | 通用   | 无限航区沿海航区  | 免费    | 43   | 永久有效  | 3   | iλ      |   |   |
|          |      |        |                 |                 |      |           |       |      |       |     |         |   |   |

| 自有资 | 资 外部认 共穿资源 S家/标签 适用能型 | 2 提示<br>引入局認符可以使用此範疇创建试卷,有效期内可免<br>置分发始船员,确定引入吗? |   |       |  | 3、点击"确定",<br>该题库信息会自动显示在外部引入界面 |      |    |      |    |  |  |  |
|-----|-----------------------|--------------------------------------------------|---|-------|--|--------------------------------|------|----|------|----|--|--|--|
| #   | 题库名称                  | 适用船型                                             |   | 取消 确定 |  | 适用航区                           | Dina | 题堂 | 可用天数 | 操作 |  |  |  |
| 1   | 船员基础知识试卷              | 通用                                               | 1 | 5/H   |  | 无限航区.沿海航区                      | 免费   | 40 | 永久有效 | 引入 |  |  |  |
| 2   | 船员安全培训试卷              | 通用                                               | 1 | 重用    |  | 无限航区.沿海航区                      | 免费   | 60 | 永久有效 | 引入 |  |  |  |
| 3   | 驾驶部门各级船员 避碰试卷         | 通用                                               | i | 重用    |  | 无限航区、沿海航区                      | 免费   | 50 | 永久有效 | 利入 |  |  |  |
| 4   | 互海通系统基本操作试卷 (船舶講)     | 通用                                               | 1 | 董用    |  | 无限航区,沿海航区                      | 免费   | 43 | 永久有效 | 利入 |  |  |  |

# 2.2.船员考试

在船员考试界面支持新增试卷、设置考试类型。

注意:新增试卷前需设置好考试类型。

# (1)设置考试类型

点击"分类设置",再点击"添加分类",填写考试类型名称后"保存"即可。 当选择已保存的具体考试类型时,可进行编辑、停用、删除、启用操作。

| 🕼 互海科技        | 亞 培训考试 > / 船员考试                                                                                                    | ;               |                         |       |            |          |       |           | Q I              | ¢ ×      | Â      |   |
|---------------|----------------------------------------------------------------------------------------------------|-----------------|-------------------------|-------|------------|----------|-------|-----------|------------------|----------|--------|---|
| 🖮 体系管理        | 船员考试                                                                                                    |                 |                         |       |            |          |       |           |                  | 0        | $\sim$ | Ħ |
| .2. 系统管理      | 所属美別 ∨ 道用                                                                                                    |                 |                         | 查询 重置 | 分类设置       |          |       |           |                  |          |        | × |
|               |                                                                                                    |                 |                         |       | 考证         | 类型       | 状态    | 操作        | L                |          |        |   |
| 00 42411-5184 | 新增分类设置                                                                                                    |                 | 1、屈击 万尖设直               |       |            |          | 添加分类  | →2、点击"添加的 | 分类"              |          |        |   |
| ◎ 互海通         |                                                                                                    |                 |                         |       | =          |          | 启用    | 保存        | 取消               |          |        |   |
| 山 互演运         | 试卷名称                                                                                                    | 所属类别            | 适用职位                    | 试卷简介  |            |          | -     |           |                  |          |        |   |
|               |                                                                                                    |                 |                         |       | ≔ 船员入职考试   |          | 启用    | 編編 停用     | ) <del>M</del> P | <u>۹</u> |        |   |
|               |                                                                                                    | 船员人职考试          | 相长,大副,二副,二副,毛利,长,大宫轮,二… |       | := 春小持能兼试  |          | 倉田    | 使得 使用     |                  | e        |        |   |
|               | And a state of the state of the | 安全技能考试          | 船长,大副,二副,三副,甲极实习生,轮机长   |       |            |          | 200 G |           |                  |          |        |   |
|               |                                                                                                    |                 |                         |       | ≔ 安全技能考试   |          | 启用    | 編輯 停用     | i <del>M</del> P | 余        |        |   |
|               | L. Barres                                                                                                    | 船员入职考试          | 船长                      |       |            |          | +77   |           |                  |          |        |   |
|               | 1000                                                                                                    | 专业技能考试          | 數本                      |       | ≔ 心理解质考试   |          | 眉用    | 院裡 19月    | / #3P            | ¥.       |        |   |
|               |                                                                                                    | < 701Y-00-2 104 | BH IN                   |       |            |          | _     | 4         |                  |          |        |   |
|               | EVENUE -                                                                                                    | 专业技能考试          | 大副                      |       | 3、填写考试类型名称 | 后点击"保存"即 | □ 4、  | 当选择已保存的具体 | 考试               | た型田      | 寸,     |   |
|               | the second                                                                                                    |                 | 船长,大副                   |       |            |          | 可进    | 印编辑、停用、删版 | f、 后             | 用操       | 1乍     |   |

# (2)新增试卷

点击"新增",填写试卷名称,并选择适用职位后,根据需要选择所属类别、填写简介信息,点击"确定"后,设置试题(可通过**随机抽取/指定抽取/手动选择**三种方式进行选题)以及邀请船员, 还可进行自主补考次数、考试时间、卷面时长、防切屏、是否允许查看分数及查看试卷详情等权限设 置,然后点击"发布"即可。

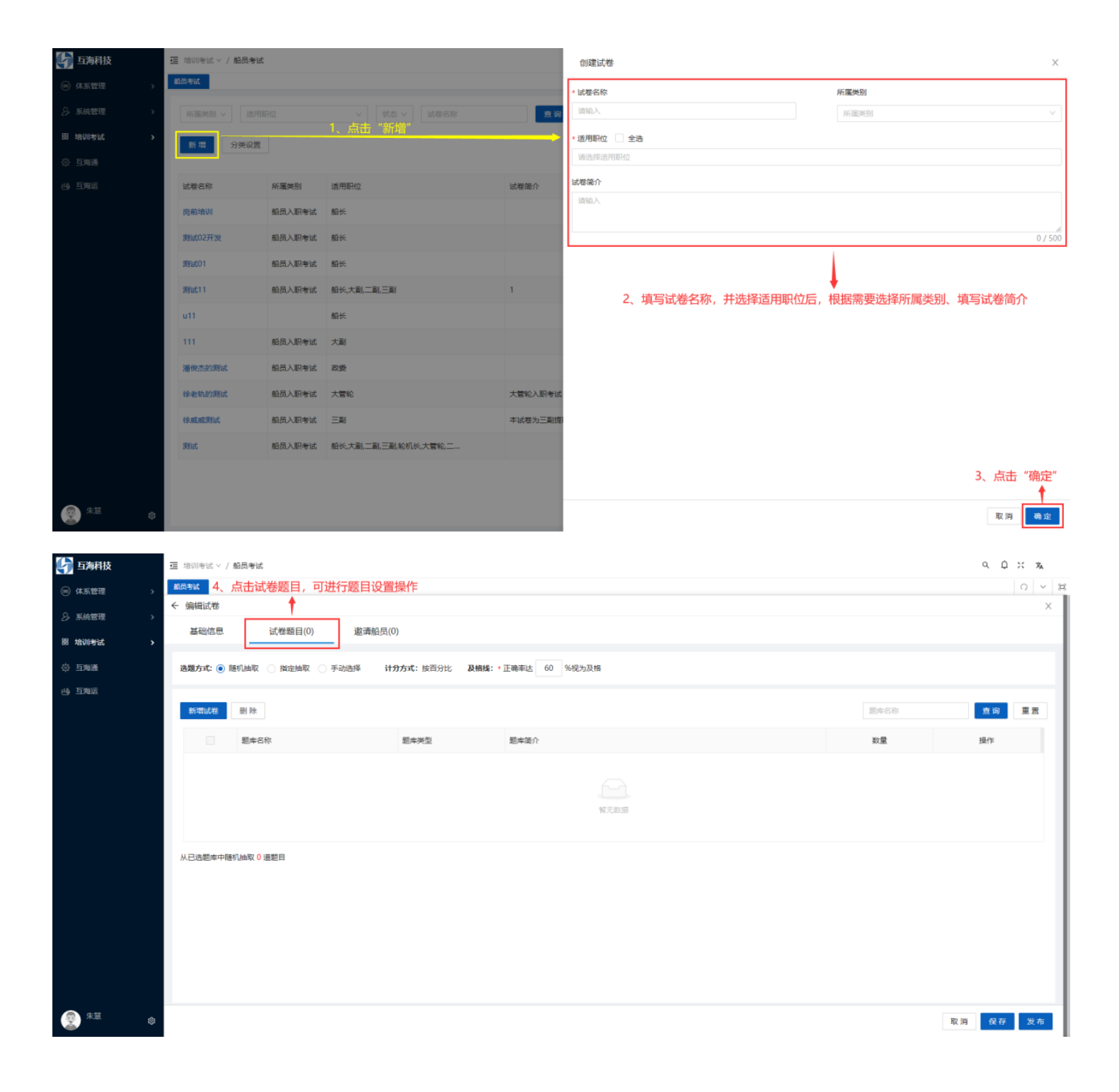

可通过随机抽取/指定抽取/手动选择三种方式进行选题:

(1) 随机抽取

| 崎 互海科技          | 豆 培训制成 V / <b>船员制试</b>                                            |      | Q D   | 兴 วั <sub>д</sub> |
|-----------------|-------------------------------------------------------------------|------|-------|-------------------|
| ∞ 体系管理 >        | 輸员的試                                                              |      |       | 0 ~ 1             |
|                 | ← 編編試卷 4'1、设置选题方式(随机抽取)、及格线                                       |      |       | ×                 |
| 29 赤桃管理 >       | 基础信思 试卷题目(0) 邀请船员(0)                                              |      |       |                   |
| 四 培训考试 >        |                                                                   |      |       | _                 |
| ◎ 互海通           | <b>造魔方式: ④ 随</b> 机曲取 ○ 描定抽取 ○ 手动选择 计分方式:按百分比 及植株: ◎ 正确率达 60 %积为及格 |      |       |                   |
| 哈 互海运           | 新潮誌書 圖除 4'2、点击"新增试卷"                                              | 题库名称 | 查询    | 重重                |
|                 | 题库名称 题库类型 题库简介                                                    | 政量   | 操作    |                   |
|                 |                                                                   |      |       |                   |
|                 |                                                                   |      |       |                   |
|                 | 11.7.803                                                          |      |       |                   |
|                 |                                                                   |      |       |                   |
|                 | 人 己逸趣库中條机曲取 0 運動目                                                 |      |       |                   |
|                 |                                                                   |      |       |                   |
|                 |                                                                   |      |       |                   |
|                 |                                                                   |      |       |                   |
|                 |                                                                   |      |       |                   |
|                 |                                                                   |      |       |                   |
|                 |                                                                   |      |       |                   |
| ¢ <sup>##</sup> |                                                                   |      | 取消 保存 | 发布                |

#### 随机抽取试题 4'4、设置抽取题目数量(不超过所选题库总题数)

| · 3 、根据需要选择题库<br>所履● ↓ Infl®和位   ◇   IIII中各称 |                |        |                       |            |    |  |  |  |  |
|----------------------------------------------|----------------|--------|-----------------------|------------|----|--|--|--|--|
|                                              | 题库名称           | 题库类别   | 适用职位                  | 题库简介       | 数量 |  |  |  |  |
|                                              | 测试123是否删除      |        | 船长                    |            | 2  |  |  |  |  |
|                                              | 测试01           | 海洋题库   | 船长                    |            | 2  |  |  |  |  |
|                                              | 测试11           |        | 船长,大副,二副,三副,轮机长,大管轮,二 | 2          | 2  |  |  |  |  |
|                                              | 仅互海科技内部船员可见的题库 | 专业知识题库 | 船长,大副,二副,二副,二管轮,见习二副, | 仅内部成员可见    | 18 |  |  |  |  |
|                                              | 散货船长岗前考试       | 安全知识题库 | 船长                    |            | 3  |  |  |  |  |
|                                              | 船长入职专业技能培训试卷   | 专业知识题库 | 船长                    |            | 1  |  |  |  |  |
|                                              | 8.21产品测试       | 专业知识题库 | 船长                    | 测试题库功能     | 5  |  |  |  |  |
|                                              | 安全方面试题         | 安全知识题库 | 船长,大副,二副,三副,轮机长,大管轮,二 | 关于安全方面的试题库 | 16 |  |  |  |  |
|                                              |                |        |                       |            |    |  |  |  |  |

4'5、点击"确定" 🔶 🙀 🙀 🕅 🕅

共8条数据 1 10条/页 🗸

(2)指定抽取

| 🌗 互海科技   | 🥃 培训考试 V / 船员考试                                                                                     |                       |                   |           |             |      | QΦ    | × 🛪   |  |  |
|----------|----------------------------------------------------------------------------------------------------|-----------------------|-------------------|-----------|-------------|------|-------|-------|--|--|
| ⑧ 体系管理 > | 船员考试                                                                                                |                       |                   |           |             |      |       | 0 × 3 |  |  |
| ♀ 系統管理 > |                                                                                                    | 4'1、设置选题方式(指定抽印       | 取)、计分方式(可按百分<br>▲ | 比或题型)、及格约 | <b>送等信息</b> |      |       | ×     |  |  |
| 器 培训考试 > | 基础信息 试卷题目(U)                                                                                        | <b>巡</b> 请船员(U)       |                   |           |             |      |       |       |  |  |
| ◎ 互海通    | 逸類方式: 随机曲取 ● 指定曲取 ● 手动选择 计分方式: 按百分比 ● 按额型 分值设定: * 单选题 1 分/题 * 多选题 2 分/题 * 判断额 1 分/题 及结线: * 60 分视为及格 |                       |                   |           |             |      |       |       |  |  |
| 49 互演运   | 新增试卷 删除 4'2、)                                                                                       | 点击"新增试卷"              |                   |           |             | 题库名称 | 查询    | 重置    |  |  |
|          |                                                                                                    |                       |                   |           | * 抽取数量      |      |       |       |  |  |
|          | 题库名称                                                                                                | 题库美型 题库简介             | 数量                | 单选        | 多选          | 判断   | 操作    |       |  |  |
|          | 已选题目总数: 0 (仲选题0道,参选题0道                                                                              | 1, 利断200回), 43-570-55 | <b>新元数据</b>       |           |             |      |       |       |  |  |
|          |                                                                                                    |                       |                   |           |             |      |       |       |  |  |
| 朱慧 命     |                                                                                                    |                       |                   |           |             | Ę    | 以消 保存 | 发布    |  |  |

#### 指定抽取试题

| 自             | 有资源 | 外部引入共享资源               |        |                       |            |    |
|---------------|-----|------------------------|--------|-----------------------|------------|----|
| <b>。</b><br>所 | 根据需 | <b>要选择题库</b> 道用职位 > 题本 | 5称     | 查询 重置                 |            |    |
| [             |     | 题库名称                   | 题库类别   | 适用职位                  | 题车窗介       | 数量 |
| I             |     | 测试123是否删除              |        | 船长                    |            | 2  |
|               |     | 测试01                   | 海洋题库   | 船长                    |            | 2  |
|               |     | 测试11                   |        | 船长,大副,二副,完副,轮机长,大管轮,二 | 2          | 2  |
|               |     | 仅互海科技内部船员可见的题库         | 专业知识题库 | 船长,大副,二副,二副,二营轮,见习二副, | 仅内部成员可见    | 18 |
| I             |     | 散货船长岗前考试               | 安全知识题库 | 船长                    |            | 3  |
|               |     | 船长入职专业技能培训试卷           | 专业知识题库 | 船长                    |            | 1  |
|               |     | 8.21产品测试               | 专业知识题库 | 船长                    | 测试题库功能     | 5  |
|               |     | 安全方面试题                 | 安全知识题库 | 船长,大副,二副,三副,轮机长,大管轮,二 | 关于安全方面的试题库 | 16 |

共8条数据 1 10条/页 >>

4'4、点击"确定" 🔶 👼 取消

| 🕼 互海科技            | ☲ 培训考试 > | / 船员考试              |              |                  |                    |                 |              |               | Q D | 兴 🛪   |
|-------------------|----------|---------------------|--------------|------------------|--------------------|-----------------|--------------|---------------|-----|-------|
| 📧 体系管理 >          | 船员考试     |                     |              |                  |                    |                 |              |               |     | 0 ~ 2 |
| ♀ 系統管理 >          | ← 编辑试卷   |                     |              |                  |                    |                 |              |               |     | ×     |
|                   | 基础信息     | 试卷题目(3)             | 邀请船员(0)      |                  |                    |                 |              |               |     |       |
| 出 培训考试 >          |          |                     |              |                  |                    |                 |              |               |     |       |
| ◎ 互海通             | 选题方式:    | 随机抽取 💿 指定抽取 🕕       | 手动选择 计分方式    | : ○ 按自分比 (●) 按题型 | 分值设定:*单选题 3 分/题    | * 多远题 5 分/题 * 9 | 判断题 3 分/题 及作 | 35:* 60 分视为及格 |     |       |
| - 哈 互海运           | 新増试卷     | 删 除                 |              |                  |                    |                 |              | 题库名称          | 查询  | 重置    |
|                   |          |                     |              |                  |                    |                 | * 抽取数量       |               |     |       |
|                   |          | 题库名称                | 题库类型         | 题库简介             | 数量                 | 单选              | 多选           | 判断            | 操作  |       |
|                   |          | 安全方面试题              | 自有资源         | 关于安全方面的试题库       | 16(单选9,多选5,判断2)    | 8               | 5            | 2             | 删除  |       |
|                   |          | 船长入职专业技能培训试卷        | 自有资源         |                  | 1(单选1, 多选0, 判断0)   | 1               |              |               | 删除  |       |
|                   |          | 仅互海科技内部船员可见的<br>题库  | 自有资源         | 仅内部成员可见          | 18(单选4, 多选0, 判断14) | 3               |              | 11            | 删除  |       |
|                   | 已选题目总数   | : 30 (仲选赠12)篇,参选题5) | 首,判断题13道),总分 | 100分             |                    | 4'5、            | 设置所选题库各题     | 型抽取数量         |     |       |
| · <sup>朱慧</sup> 命 |          |                     |              |                  |                    |                 |              | 取             | 肖保存 | 发布    |

# (3)手动选择

| 🕼 互海科技                                                                          | 臺 培训学试 / <b>船员考试</b>                                                                                     |    |      | с. ф. : | 兴 攻 |   |
|---------------------------------------------------------------------------------|----------------------------------------------------------------------------------------------------|----|------|---------|-----|---|
| ∞ 体系管理 >                                                                        | 863%                                                                                                    |    |      |         | 0 ~ | × |
| 2)系统管理 >                                                                        | <ul> <li>→ 編輯試卷</li> <li>4'1、设置选题方式(手动选择)、及格线</li> <li>基础信息</li> <li>试卷题目(0)</li> <li>邀请船员(0)</li> </ul> |    |      |         | ×   |   |
| 問 培训考试 >                                                                        |                                                                                                    |    |      |         |     | đ |
| ◎ 互海通                                                                           | <b>造蜀方式:</b> 〕 随机抽取 ○ 指定抽取 ④ 手动造择 计分方式:按西分比 及精练:"正确率达 60 %积为及格                                           |    |      |         |     | J |
| 些 互海运                                                                           | ■ b 4'2、点击"新增试卷"                                                                                         | 类型 | ~ 题目 | 查询      | 重置  | I |
|                                                                                 | 题目病要                                                                                                    | 类型 | 答案   | 操作      |     | ł |
|                                                                                 | 留无数据                                                                                                    |    |      |         |     |   |
|                                                                                 |                                                                                                    |    |      |         |     |   |
| ()<br>()<br>()<br>()<br>()<br>()<br>()<br>()<br>()<br>()<br>()<br>()<br>()<br>( |                                                                                                    |    |      | 取消 保存   | 发布  |   |

手动选择试题

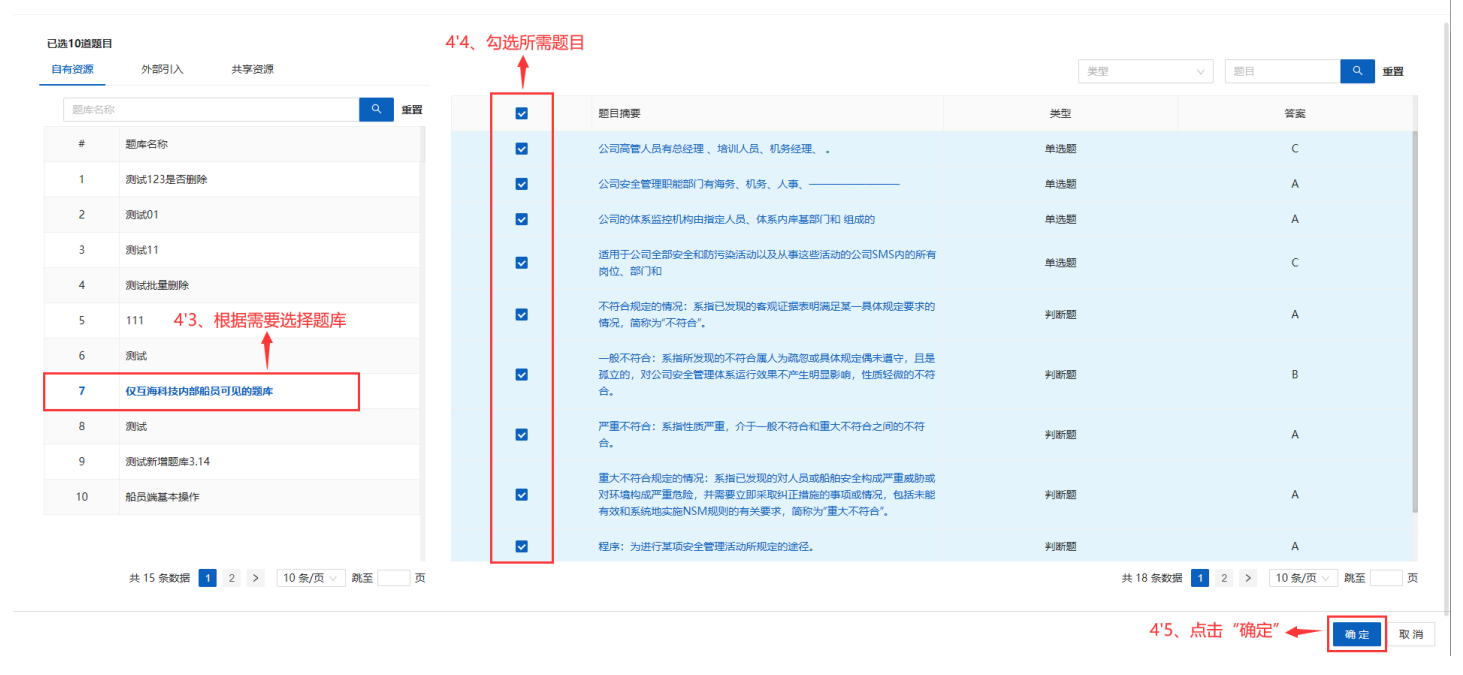

| 崎 互海科技                                | 亘 培训考 | 试 ∨ / 船员≉  | 考试                     |      |                                 | 9. Q 💥 🛪          |
|---------------------------------------|-------|------------|------------------------|------|---------------------------------|-------------------|
| 🛞 体系管理 💦 👌                            | 船员考试  |            | 5、点击"邀请船               | 员"   |                                 | 0 ~ 1             |
| 条 系统管理 >                              | ← 编辑  | 武卷         | <b>†</b>               | _    |                                 | ×                 |
| · · · · · · · · · · · · · · · · · · · | 基础    | 信息         | 试卷题目(10) 邀请船员(10)      | _    |                                 |                   |
| ◎ 互海通                                 | 邀请    | 船员 已達      | 如请名单                   |      |                                 |                   |
| 也 互海运                                 | 6、根据  | 居需要勾〕<br>↑ | 选船员                    | 全    | 「満选择职位 >      」     姓名或身份     近 | <b>查询 重置</b>      |
|                                       |       |            | 姓名                     | 身份证号 | 指目的自                            | 职位                |
|                                       |       |            | GILL MAHESHINDER SINGH |      | 新远航666                          | 船长                |
|                                       |       |            | shi 1                  |      |                                 | 船长                |
|                                       |       |            | 鮑磊                     |      | 互海1号                            | 船长                |
|                                       |       |            | 曹军华                    |      | 测试船1                            | 船长                |
|                                       |       |            | 测试1                    |      | 互海98                            | 船长                |
|                                       |       |            | 际4                     |      | 三峡号                             | 船长                |
|                                       |       |            | 陈天爽                    |      | 互海766                           | 船长                |
|                                       |       |            | 船长                     |      | 远洋1号(贺春旭)                       | 船长                |
|                                       |       |            | 段世超                    |      | 鱼鱼1号(杨芬芬)                       | 船长                |
|                                       |       |            | 高速                     |      |                                 | 船长                |
|                                       |       |            |                        |      | 共 5/16 1948年11 2 3 4 5 … 58     | > 10 %/贝 ◇ 跳主 _ 贝 |
| 朱慧 命                                  |       |            |                        |      |                                 | 取消 发布             |

X

| 🍚 互海科技            | · 」 培训考试 Y / 组员考试                                       | 9. Q X 🛪   |
|-------------------|---------------------------------------------------------|------------|
| 📧 体系管理 💦 😽        | 船员考试                                                    | 0 ~ 1      |
| 2: 系統管理 >         | < 编辑试卷           基础信息         试卷题目(10)         激谱船岛(10) | Х          |
| 器 培训考试 >          |                                                         |            |
| ◎ 互海通             | <ul> <li>・試巻名称 入职则验</li> <li>所属类別 船员入职考试</li> </ul>     |            |
| <b>垱</b> 互海运      | * 适用职位 🗌 全选 🛛 大副 🗸                                      |            |
|                   | <b>读程简介</b> 请输入                                         |            |
|                   |                                                         | 0 / 500    |
|                   |                                                         |            |
|                   | 考试设置 → 7、还可进行自主补考次数、考试时间、卷面时长、防切屏、是否允许查看分数及查看试卷详情等权限设置  |            |
|                   | 允许船员自主补考 3 次                                            |            |
|                   | 考试四时间                                                   |            |
|                   | ✓ 総面时长 ①                                                |            |
|                   | • 卷面限时 60 分钟                                            |            |
|                   | ☑ 防切屏                                                   |            |
|                   | • 最大切出次数 1 次                                            |            |
|                   | 一 不允许查普分数                                               |            |
|                   | 交卷后不允许查看详惯                                              | 8、点击"发布"即可 |
| · <sup>朱慧</sup> ø |                                                         | 取消 保存 发布   |

当选择已发布的具体试卷信息时,可进行邀请船员、下载二维码、复制新版、删除、失效操作。

| 🌗 互海科技         | 支 | ☲ 培训考试 > / 船员考 | 试             |                       |      |      |                     |                     |               |       | с ф ж | Â          |
|----------------|---|----------------|---------------|-----------------------|------|------|---------------------|---------------------|---------------|-------|-------|------------|
| 🛞 体系管理         |   | 船员考试× 题库管理     |               |                       |      |      |                     |                     |               |       | 0     | ~ 3        |
| 2; 系统管理        |   | 所属类别 > 适用      | 用职位           | ✓ 状态 ∨ 試巻名称           | 查询   | Ē置   |                     |                     |               |       |       |            |
| 昭 培训考试         |   | 新增分类设置         | 新增 分类设置 当选择已分 |                       |      |      |                     |                     |               |       |       | 进行邀        |
| ◎ 互海通          |   |                |               |                       |      |      |                     |                     | 请船员、下载<br>效操作 | 二维码、复 | 制新版、删 | 余、失<br>創建的 |
| 心 互海运          |   | 试卷名称           | 所属类别          | 适用职位                  | 试卷简介 | 完成情况 | 创建时间                | 更新时间                | 创建人           | 状态    | 操作    |            |
| 昭 常用<br>★ 公告管理 |   | (量退出)          |               | 船长,大副,二副,三副,轮机长,大管轮,二 |      | 1/2  | 2024-09-25 17:41:28 | 2024-09-26 09:14:33 | 李青云           | 已发布   |       |            |
| ★ 船舶信息         |   | 轻轻             | 船员入职考试        | 船长,大副,二副,三副,轮机长,大管轮,二 | 1    | 5/6  | 2024-09-25 17:04:37 | 2024-09-25 17:05:23 | 李青云           | 已发布   | 邀请新   | 品质         |
| ★ 船员资料         |   | 试卷             |               | 船长                    |      | 2/4  | 2024-09-04 15:12:41 | 2024-09-10 17:25:43 | 朱俊            | 已发布   | 下载    | 二维码        |
| ★ 船员调配         |   | 测试题库数量         |               | 船长                    |      | 0/0  | 2024-08-13 16:50:31 | 2024-08-13 16:52:51 | 朱俊            | 已发布   | 夏制    | TR         |
|                |   | 新人入职培训测试       | 船员入职考试        | 船长,大副,二副,三副,轮机长,大管轮,二 |      | 0/0  | 2024-08-13 16:34:17 | 2024-12-11 16:49:32 | 朱慧            | 未发布   | 失效    |            |
|                |   | 新人入职培训测试       | 船员入职考试        | 船长,大副,二副,三副,轮机长,大管轮,二 |      | 0/11 | 2024-08-13 16:05:27 | 2024-08-13 16:33:22 | 朱慧            | 已失效   |       | _          |
|                |   | 入职测验           | 船员入职考试        | 大副                    |      | 0/10 | 2024-08-06 13:47:03 | 2024-08-06 14:56:13 | 朱慧            | 已发布   |       |            |
|                |   | 岗前培训           | 船员入职考试        | 船长                    |      | 0/0  | 2024-08-01 16:50:04 | 2024-08-12 15:08:11 | 朱慧            | 未发布   |       |            |

当点击已发布的具体试卷名称后,再点击"考试情况",在考试情况界面,可进行导出、批量补 考操作,点击"查看详情"支持查看历史考试情况。

批量补考的前提: 被邀请的船员查收到该试卷且考试未达到合格分。

| 崎 互海科技   | • 培训考试 V / 船员考试 | ĉ            |             |       |      |                     |                     |     | ۹ ( | аж · | ×∧,  |
|----------|-----------------|--------------|-------------|-------|------|---------------------|---------------------|-----|-----|------|------|
| ⑧体系管理 >  | 船员考试            | <b>赵</b> 武学试 |             |       |      |                     |                     |     |     |      | ~ 11 |
| 2)系统管理 > | 所属类别 > 适用       | 职位           | ✓ 状态 ✓ 试卷名称 | 查询 重置 |      |                     |                     |     |     |      |      |
| 路 培训考试 > | 新 増 分类设置        |              |             |       |      |                     |                     |     |     |      |      |
| ◎ 互海通    | 1、点击已发布的        | 具体试卷名称       | R           |       |      |                     |                     |     |     |      |      |
| 些 互海运    | 试卷名称            | 所属类别         | 适用职位        | 试卷简介  | 完成情况 | 创建时间                | 更新时间                | 状态  | Ħ   | 桑作   |      |
|          | 入职测验            | 船员入职考试       | 大副          |       | 0/10 | 2024-08-06 13:47:03 | 2024-08-06 14:56:13 | 已发布 |     |      |      |
|          | 岗前培训            | 船员入职考试       | 船长          |       | 0/0  | 2024-08-01 16:50:04 | 2024-08-02 15:57:53 | 未发布 | E   |      |      |
|          |                 |              |             |       |      |                     |                     |     |     |      |      |

| 船员考试×                                                                                                    | 题库管理                                                                                                    |                                                                                                    |                                                               | o                                         | +                                                                                                    |                                                                                             |                     |                                                                                                    |                                                                                                    |                                                                                                  |
|----------------------------------------------------------------------------------------------------|----------------------------------------------------------------------------------------------------|----------------------------------------------------------------------------------------------------|---------------------------------------------------------------|-------------------------------------------|----------------------------------------------------------------------------------------------------|---------------------------------------------------------------------------------------------|---------------------|----------------------------------------------------------------------------------------------------|----------------------------------------------------------------------------------------------------|--------------------------------------------------------------------------------------------------|
| 其他信                                                                                                    | -<br>-                                                                                                    | 试券50日(20)                                                                                              | 邀请船岛(1)                                                       | 2、 点击 ~                                   | 考试情况"                                                                                                    |                                                                                             |                     |                                                                                                    |                                                                                                    |                                                                                                  |
|                                                                                                    | 100<br>0                                                                                                    |                                                                                                    | 200 HB / B / C ( 1 )                                          | .9 440                                    | IBAD                                                                                                    |                                                                                             |                     |                                                                                                    |                                                                                                    |                                                                                                  |
| 已考                                                                                                    | 未考 5、月                                                                                                    | <b>禄田 『巳考</b> 』                                                                                        |                                                               |                                           |                                                                                                    |                                                                                             |                     |                                                                                                    |                                                                                                    |                                                                                                  |
| 船舶                                                                                                    |                                                                                                    | ~ 职位                                                                                                   | ~                                                             | 来源 ∨                                      | 是否合格 🗸                                                                                                    | 姓名或身份证号                                                                                     | 查询 重置               |                                                                                                    |                                                                                                    |                                                                                                  |
| 寺田                                                                                                    | 批星补考                                                                                                    | <b>_</b> → 4、 □                                                                                        | 「进行导出、批量                                                      | 补考操作                                      |                                                                                                    |                                                                                             |                     |                                                                                                    |                                                                                                    |                                                                                                  |
| #                                                                                                    | 姓名                                                                                                    | à                                                                                                    | 制份证号                                                          | 来源                                        | 船舶                                                                                                    | 职位                                                                                          | 完成时间 🝦              | 考试时长 🖕                                                                                                    | 是否合格 考试结果                                                                                                    | ¢                                                                                                |
| 1                                                                                                    | 防屋①                                                                                                    | 341227                                                                                                 | -                                                             | 其他                                        |                                                                                                    |                                                                                             | 2025-06-13 14:50:32 | 00:00:07                                                                                                    | 不合格 0                                                                                                    |                                                                                                  |
| 2                                                                                                    | 李■云①                                                                                                    | 37082                                                                                                  | -                                                             | 其他                                        |                                                                                                    |                                                                                             | 2024-09-25 17:04:01 | 00:00:24                                                                                                    | 点击"查看详情"<br><sub>不合格</sub> 40                                                                                                    | 支持查                                                                                              |
| з                                                                                                    | 9                                                                                                    | 362202                                                                                                 |                                                               | 其他                                        |                                                                                                    |                                                                                             | 2025-03-20 10:08:35 | 00:01:04                                                                                                    | 不合格 45                                                                                                    |                                                                                                  |
|                                                                                                    |                                                                                                    |                                                                                                    |                                                               |                                           |                                                                                                    |                                                                                             |                     |                                                                                                    |                                                                                                    |                                                                                                  |
| ☲ 培训考试                                                                                                    | ✓ / 船员考试                                                                                                    |                                                                                                    |                                                               |                                           |                                                                                                    |                                                                                             |                     |                                                                                                    |                                                                                                    | Q                                                                                                |
| <ul> <li>드 培训考试</li> <li><b>船员考试</b></li> <li><b>公 试卷详</b></li> <li>基础信</li> </ul>                                                                                                    | > / 船员考试                                                                                                    | 式卷题目(10)                                                                                               | 邀请船员(10)                                                      | 考试作                                       | 青況                                                                                                    |                                                                                             |                     |                                                                                                    |                                                                                                    | a                                                                                                |
| <ul> <li>运 培训考试</li> <li><u>組成考试</u></li> <li>&lt; 试卷详</li> <li>基础信</li> <li>日考</li> <li>83.88</li> </ul>                                                                                                    | > / 船员考试 青                                                                                                    | 試巻題目(10)<br>→ 5、点击                                                                                     | 邀请船员(10)<br><b>5 "未考"</b><br>~                                | <b>考试情</b><br>来源 v                        | <b>\$9</b> 2<br>开始发程时间                                                                                                    | ~ 结束发卷时间                                                                                    | 开始提醒时间              | ~ 括東提臘时间                                                                                                    | 显否补考 v )   姓名威胁                                                                                                    | Q<br>份证号                                                                                         |
| <ul> <li>空端制参減</li> <li>急級考試</li> <li>会 試巻洋</li> <li>基础()</li> <li>日考</li> <li>原始</li> <li>①</li> <li>①</li> <li>①</li> <li>①</li> <li>①</li> <li>①</li> <li>③</li> <li>()</li> <li>③</li> <li>()</li> <li>()</li>     &lt;</ul>                                                                                                    | > / 船员号试 青 □ □ ★考 □ ■ ■ </td <td>試巻題目(10)<br/>→ 5、点击<br/>✓ Ⅲ位</td> <td>邀<sub>请船员</sub>(10)<br/>5 <b>"未考"</b></td> <td>考试作<br/>来図 ∨<br/><b>批量提醒</b>措</td> <td><b>\$2</b><br/>开始发程时间<br/><b>Q</b>作</td> <td>~ 结束发卷时间</td> <td>开始提醒时间</td> <td>~ 结束提简时间</td> <td>是百补考 ∨ Étéxis<br/>たéxis<br/>7、可对具</td> <td>。<br/><sup>份证号</sup></td> | 試巻題目(10)<br>→ 5、点击<br>✓ Ⅲ位                                                                             | 邀 <sub>请船员</sub> (10)<br>5 <b>"未考"</b>                        | 考试作<br>来図 ∨<br><b>批量提醒</b> 措              | <b>\$2</b><br>开始发程时间<br><b>Q</b> 作                                                                                                    | ~ 结束发卷时间                                                                                    | 开始提醒时间              | ~ 结束提简时间                                                                                                    | 是百补考 ∨ Étéxis<br>たéxis<br>7、可对具                                                                                                    | 。<br><sup>份证号</sup>                                                                              |
| <ul> <li>空 培训等話</li> <li>新2考試</li> <li>&lt; 试卷详</li> <li>基础信</li> <li>日考</li> <li>高船</li> <li>査 約</li> <li>日</li> </ul>                                                                                                    | > / 船员考试 唐 意: 意: 意: ★考 重 重 批學提醒 1 1                                                                                                    | 試巻题目(10)<br>→ 5、点击<br>✓  Ⅲ位<br>■<br>■<br>=<br>=<br>=<br>=<br>=<br>=<br>=<br>=<br>=<br>=<br>=<br>=<br>= | 邀请船员(10)<br>5 " <b>未考"</b><br>~<br>5、可进行导出、<br><sub>身份证</sub> | 考试#<br><sup>未還</sup> ∨<br>、<br>批量提醒對<br>号 | <b>\$</b> 况<br>开始发卷时间<br><b>操作</b>                                                                                                    | ~ 結束改卷时间                                                                                    | 开始短程时间              | ~ 括束提翻时间<br>发卷时间                                                                                                    | 是百补考 > 姓名或身<br>7、可对具<br>上次建築时间                                                                                                    | ∝<br><sup>份证号</sup>                                                                              |
| <ul> <li>三 培训考试</li> <li>● 試券試</li> <li>● 試券試</li> <li>● 試券詳</li> <li>■ 基础信</li> <li>■ 2考</li> <li>● 出</li> <li>● 日</li> </ul>                                                                                                    | > / 船员考试 青 意 ; 末考 重 至 批量協問                                                                                                    | 試卷題目(10)<br>→ 5、点日<br>✓ □ □ □ → (<br>単名<br>単名                                                          | 邀请船员(10)<br>5 " <b>未考"</b>                                    | 考试作<br>来源 ∨<br>、<br>批量提醒搭<br>号            | 市況<br>开始没程时间<br>条源<br>内部船员                                                                                                    | ~ 結束没被时间<br>                                                                                | 开始提醒时间<br>用校<br>船长  | <ul> <li>- 括束提題时间</li> <li>发巻时间</li> <li>2024-08-06 14:56:13</li> </ul>                                                                                                    | 是否补考 ✓ 姓名或身<br>7、可对具<br>上次选醒时间                                                                                                    | 。<br>@证号                                                                                         |
| <ul> <li>注意時間</li> <li>注意時間</li> <li>注意時間</li> <li>日本</li> <li>日本</li></ul>                                                                                                    | > / 船员号试<br>青<br>息。;<br>重置<br>批型探索                                                                                                    | 試巻題目(10)<br>→ 5、点日<br>✓ Ⅲ位<br>単位<br>姓名                                                                 | 邀请船员(10)<br>5 <b>"未考"</b>                                     | 考试#<br>*◎ ✓<br>*◎ ✓                       | <ul> <li>現</li> <li>开始发程时间</li> <li>天源</li> <li>内部船员</li> <li>内部船员</li> </ul>                                                                                                    | <ul> <li>- 結束没想时间</li> <li>和指</li> <li>和法</li> <li>新述航666</li> </ul>                        |                     | <ul> <li>- 档束提前时间</li> <li>发卷时间</li> <li>2024-08-06 14:56:13</li> <li>2024-08-06 14:56:13</li> </ul>                                                                                                    | 显示补考 >                                                                                                    | ৰ<br>#<br>@<br>#<br>#<br>#<br>#<br>#<br>#<br>#<br>#<br>#<br>#<br>#<br>#<br>#<br>#<br>#<br>#<br># |
| <ul> <li>Ξ 培训考试</li> <li>新成考试</li> <li></li> <li></li></ul>                                                                                                    | > / 船员考试 前 意 意 意 意 ま考 重 置 置 此是明照 1 1                                                                                                    | 試卷题目(10)<br>→ 5、点급<br>✓ 単位<br>単位                                                                       | 邀请船员(10)<br>5 " <b>未考</b> "<br>5、可进行导出。<br><sup>9</sup> 份研    | 考试(#<br>來經 ∨<br><b>批量提醒控</b><br>号         | 第2                                                                                                    | <ul> <li>- 結束没包印问</li> <li>- 結束没包印问</li> <li>- 結束次包印问</li> <li>- 新元航666</li> <li></li></ul> | 开始認問的问              | - 名求提翻时间<br>2024-08-06 14:56:13<br>2024-08-06 14:56:13<br>2024-08-06 14:56:13                                                                                                    | 思古林考 、 姓名或身<br>た次環職时间                                                                                                    | Q<br>例证号                                                                                         |
| <ul> <li>注意の考試</li> <li>注意の考試</li> <li>注意の考試</li> <li>ごろ考</li> <li>意効</li> <li>日本</li> <li>●</li> <li>●<td><ul> <li>/ 船员考试</li> <li>青</li> <li>志</li> <li>末考</li> <li>重 至</li> <li>批量協問</li> </ul></td><td>試卷題目(10) ◆ 5、点台 ✓ 即位2 ▲ 4 ▲ 4 ▲ 4</td><td>邀请船员(10)<br/>5 <b>"未考"</b></td><td>考试作<br/>来源 ∨<br/>、<br/>批量提醒措<br/>5</td><td>市況</td><td><ul> <li>- 結束没接时间</li> <li>- 結束没接时间</li> <li>- 約4</li> <li>- 新元動(666</li> <li></li></ul></td><td></td><td><ul> <li>         -          -          -</li></ul></td><td>□ 上次洗鍋时间</td><td>م<br/>هيته<br/>(هيته<br/>(هم)</td></li></ul> | <ul> <li>/ 船员考试</li> <li>青</li> <li>志</li> <li>末考</li> <li>重 至</li> <li>批量協問</li> </ul>                                                                                                    | 試卷題目(10) ◆ 5、点台 ✓ 即位2 ▲ 4 ▲ 4 ▲ 4                                                                      | 邀请船员(10)<br>5 <b>"未考"</b>                                     | 考试作<br>来源 ∨<br>、<br>批量提醒措<br>5            | 市況                                                                                                    | <ul> <li>- 結束没接时间</li> <li>- 結束没接时间</li> <li>- 約4</li> <li>- 新元動(666</li> <li></li></ul>    |                     | <ul> <li>         -          -          -</li></ul>                                                                                                    | □ 上次洗鍋时间                                                                                                    | م<br>هيته<br>(هيته<br>(هم)                                                                       |
| <ul> <li>注意時間</li> <li>注意時間</li> <li>注意時間</li> <li>注意時間</li> <li>一時間</li> <li>一時間</li> <li>一時間</li> <li>一時間</li> <li>一時間</li> <li>一時間</li> <li>一時間</li> <li>一時間</li> <li>一時間</li> <li>一時間</li> <li>一時間</li> <li>一時間</li> <li>二時間</li> <li>二時間&lt;</li></ul>                                                                                                    | > / 船员号试<br>青<br>愿 ;<br>重 重                                                                                                    | 試巻題目(10)<br>→ 5、点日<br>√ 即位                                                                             | 邀请船员(10)<br>5 <b>"未考"</b><br>✓<br>5、可进行导出。<br>身份证             | *谜<br>*谜 ↓<br>*谜 ↓<br>*谜 ↓<br>*谜 ↓        | 初の 「 一 和 の の の の の の の の の の の の の の の の の の                                                                                                    | <ul> <li>· · · · · · · · · · · · · · · · · · ·</li></ul>                                    |                     | <ul> <li>- 档束提稿时间</li> <li>发報时间</li> <li>2024-08-06 14:56:13</li> <li>2024-08-06 14:56:13</li> <li>2024-08-06 14:56:13</li> <li>2024-08-06 14:56:13</li> <li>2024-08-06 14:56:13</li> <li>2024-08-06 14:56:13</li> </ul>                                                                                                    | 三日本・マント・「住在三本中」 三日本・マント・「住在三本中」 7、可対具 上次規範时间 」 」 | Q<br>(小子生)<br>(休考生)                                                                              |
| 王 培训寺社<br>▲355年社<br>全 试巻洋<br>日本<br>日本<br>日本<br>日本<br>日本<br>日本<br>日本<br>日本<br>日本<br>日本                                                                                                    | > / 船员考试 青 思 ; 末考 → 他皇昭熙 1 他皇昭熙 1 1 1 1 1 1 1 1 1 1 1 1 1 1 1 1 1 1 1                                                                                                    | 試巻麵目(10)<br>→ 5、点日<br>√ 即位                                                                             | 邀请船员(10)<br>5 "未考"<br>5、可进行导出、<br>身份证                         | 考试#<br>来遼 く<br>、<br>批量提醒#<br>号            | <ul> <li>市協及2000日</li> <li>市協及2000日</li> <li>市協船局</li> <li>内部船局</li> <li>内部船局</li> <li>内部船局</li> <li>内部船局</li> <li>内部船局</li> <li>内部船局</li> <li>内部船局</li> <li>内部船局</li> <li>内部船局</li> <li>内部船局</li> <li>内部船局</li> <li></li> </ul> | <ul> <li>         ・          ・          ・</li></ul>                                         |                     | <ul> <li>- 紀東提編时间</li> <li>- 紀東提編时间</li> <li>- 2024-08-06 14:56:13</li> <li>- 2024-08-06 14:56:13</li> <li>- 2024-08-06 14:56:13</li> <li>- 2024-08-06 14:56:13</li> <li>- 2024-08-06 14:56:13</li> <li>- 2024-08-06 14:56:13</li> <li>- 2024-08-06 14:56:13</li> <li>- 2024-08-06 14:56:13</li> <li>- 2024-08-06 14:56:13</li> <li>- 2024-08-06 14:56:13</li> </ul> | 思示林寺、、 住名或祭<br>人、 可対具<br>上次現職时间<br>」<br>3                                                                                                    | Q<br>份证等                                                                                         |

# 2.3.培训课件

培训课件包含自有资源、共享资源、外部引入功能。

# 2.3.1自有资源

在自有资源界面支持新增课件、设置课件类型。

注意:新增课件前需设置好课件类型。

# (1) 设置课件类型

点击"分类设置",再点击"添加分类",填写课件类型名称后"保存"即可。 当选择已保存的具体课件类型时,可进行编辑、停用、删除、启用操作。

| 🌗 互海科技     | ☲ 培训考试∨ / 培训课件          |      |                                                                                             |      |           |                 |           |                     | λD          | :: * | Ğ.  |
|------------|-------------------------|------|---------------------------------------------------------------------------------------------|------|-----------|-----------------|-----------|---------------------|-------------|------|-----|
| 📧 体系管理 💦 🔹 | 船员考试 培训課件×              |      |                                                                                             | _    |           |                 |           |                     |             | 0    | ~ H |
| 2, 系统管理 >  | 自有资源外部引入共               | 享资源  |                                                                                             |      | 分类设置      |                 |           |                     |             |      | ×   |
| 图 培训考试 >   | 所屬迷知 > 透用即位             |      | -<br>-<br>-<br>-<br>-<br>-<br>-<br>-<br>-<br>-<br>-<br>-<br>-<br>-<br>-<br>-<br>-<br>-<br>- |      |           | 课件类型            | 状态        | 操作<br>→ 2 占主 "沃加公   | *           |      |     |
| ◎ 互海通      |                         |      | "公米配署"                                                                                      |      |           |                 | RELECTION |                     | ×           |      |     |
| A TENT     | 新增分类设置                  |      | 刀天向星                                                                                        | >    |           |                 | 启用        | 保存取                 | 肖           |      |     |
| C LML      | 课件名称                    | 所属类别 | 适用职位                                                                                        |      | ≔ 岸墓培训    |                 | 启用        | 鏡編 傳用               | 删除          |      |     |
|            | 产品测试文档                  | 安全培训 | 船长大剿                                                                                        | 这会四个 | ≔ 专业培训    |                 | 启用        | 编辑 停用               | 删除          |      |     |
|            | 视频课件                    | 岸基培训 | 船长                                                                                          | 这是个初 | ≔ 安全培训    |                 | 启用        | 编辑 傳用               | 删除          |      |     |
|            | 产品图片测试                  | 岸墓培训 | 船长                                                                                          | 这是一个 | ≔ 岗位培训    |                 | 启用        | 编辑 停用               | 删除          |      |     |
|            | Instructions for OLSaaS | 专业培训 | 船长,大副,二副,三副,轮机长,大营轮,二营轮,三营轮                                                                 |      | ≔ 公司制度培训  |                 | 启用        | 编辑 停用               | 删除          |      |     |
|            | 船编操作说明                  | 专业培训 | 船长,大副,二副,三副,轮机长,大管轮,二管轮,三管                                                                  |      | 3、填写题库类型名 | ▼<br>3称后点击"保存"即 | 可 4、当     | 选择已保存的具体题库          | <b>『</b> 类型 | 时,   |     |
|            |                         |      |                                                                                             |      |           |                 | 可进行       | <b>テ编辑、停用、删除、</b> ) | <b>启用</b> 操 | 作    |     |

# (2) 新增课件

点击"新增",跳转至新增课件,在该界面,填写课件名称、课时、学习时长,选择适用职位,输 入课件内容(支持图文、doc、docx、xls、xlsx、ppt、pdf、mp4、MP3等格式文件),根据需要选 择所属类别,填写课件简介信息后点击"确定"即可。

| 🌗 互海科技                                     |       | ☲ 培训考试 ∨ / 培训课件 |                |                         | 新増课件                                                                      | ×              |  |  |  |  |  |
|--------------------------------------------|-------|-----------------|----------------|-------------------------|---------------------------------------------------------------------------|----------------|--|--|--|--|--|
| (1) 体系管理 >                                 |       | 船员考试 培训课件×      |                |                         | * 课件名称                                                                    | 所属关别           |  |  |  |  |  |
| 2。系统管理 >                                   |       | 自有资源外部引入共享资     | 彩原             |                         | 请输入                                                                       | 所属类别 >>        |  |  |  |  |  |
| 品 培训考试 >                                   |       |                 |                |                         | * 课时                                                                      | * 学习时长         |  |  |  |  |  |
| ◎ 互海通                                      | 1     |                 | "新增",跳出右侧      |                         | · 调输入 累计学习时长大于 时 时 分 分算培训                                                 |                |  |  |  |  |  |
| 山 互海运                                      | 1     | 新增分类设置          |                |                         | * 适用职位 2 全选                                                               |                |  |  |  |  |  |
| 昭 常用 >                                     |       | 课件名称            | 所属类别           | 适用职位                    | 请选择适用职位                                                                   |                |  |  |  |  |  |
| ★ 公告管理                                     | 1     | 音视频文件           |                | 三副,大管轮,二管轮,见习二副,见习大副    | 课件简介                                                                      |                |  |  |  |  |  |
| ★ 船舶信息                                     | 则试想版的 |                 | 船长,三副,服务员,见习二副 | 请输入课件简介                 |                                                                           |                |  |  |  |  |  |
| <ul> <li>★ 船员资料</li> <li>★ 船员调配</li> </ul> | 1     | 测试课件            |                | 船长,大副,二副,三副,轮机长,大管轮,二管轮 | 190                                                                       |                |  |  |  |  |  |
| ★ 船舶证书                                     | 1     | 船员劳动安全与防护江苏利电   | 安全培训           | 船长,大副,二副,三副,轮机长,大管轮,二管轮 | * 课件内容(支持图文、doc、docx、xls、xlsx、ppt、pptx、pdf、mp4、                           | mp3等格式文件)      |  |  |  |  |  |
|                                            | 1     | 船员培训考试系统介绍      | 专业培训           | 船长、大副、二副、三副             | BIUG A M ≕ Normal ≑ SansSent ≑ Normal ≑ •¶ 1≣ 1≣ 1≣<br>19 4• I₄ �e ⊠ ⊡ BI |                |  |  |  |  |  |
|                                            | 1     | 船员培训考试系统介绍      | 专业培训           | 船长、大副、二副、三副             | 涛输入内容                                                                     |                |  |  |  |  |  |
|                                            | 1     | 船员培训考试系统使用      | 专业培训           | 船长、大副、二副、三副             |                                                                           |                |  |  |  |  |  |
|                                            | 1     | 产品测试文档          | 安全培训           | 船长,大副                   | 2 植写课件名称 课时 学习时长                                                          | 法择适田职位 输入 课件内容 |  |  |  |  |  |
|                                            | 1     | 视频课件            | 岸基培训           | 船长                      | 根据需要选择所属类别,填写课件简介                                                         | 信息后点击"确定"      |  |  |  |  |  |
|                                            | 1     | 产品图片测试          | 岸基培训           | 船长                      |                                                                           |                |  |  |  |  |  |
|                                            | 1     |                 |                |                         |                                                                           |                |  |  |  |  |  |
|                                            |       |                 |                |                         |                                                                           |                |  |  |  |  |  |
| 孙红梅 《                                      | 3     |                 |                |                         |                                                                           | 取消 确定          |  |  |  |  |  |

# 2.3.2.共享资源、外部引入

在共享资源界面选择具体课件信息后,点击右侧的"引入",再点击"确定"。该课件信息会自动显示在外部引入界面。

| (力) 互海科技    |    | ☲ 培训考试 | ∨ / 培训课件       |           |        |          |         |            |             | 9. Q X 🛪       |
|-------------|----|--------|----------------|-----------|--------|----------|---------|------------|-------------|----------------|
| 🛞 体系管理      | >  | 培训课件   |                |           |        |          |         |            |             | 0 ~            |
| 29 系统管理     | >  | 自有资源   | 外部引入共享资源       |           | 源"     |          |         |            |             |                |
| 昭 培训考试      | >  | 资料名称   | /标签 所属分类       | ※型 ∨ 适用船型 | ∨ 适用职位 | ∨ 适用航区 ∨ | 设备名称/型号 | Ē          | 1 通 重置      |                |
| ◎ 互海通       |    | 批量引入   |                |           |        |          |         |            | 2、点台        | 占具体课件右侧的"引入"   |
| - 当海运       |    |        |                |           |        |          |         |            |             | 1              |
|             |    |        | 资料名称           | 所属分类      | 类型     | 专栏       | 课时      | 价格         | 可用天数        | 操作             |
|             |    |        | 新人入职第一课 (二)    | 基础知识      | 视频     |          | 1       | 免费         | 永久有效        | ۶Iλ            |
|             |    |        | 船舶防台风 (一)      | 安全培训      | 视频     |          | 1       | 免费         | 永久有效        | 引入             |
|             |    |        | 新人入职第一课(一)     | 基础知识      | 视频     |          | 1       | 免费         | 永久有效        | 引入             |
|             |    |        | 船舶防台风(二)       | 安全培训      | 视频     |          | 1       | 免费         | 永久有效        | 引入             |
|             |    |        | 防范船碰桥 (一)      | 安全培训      | 视频     |          | 3       | 免费         | 永久有效        | λIE            |
|             |    |        | 防范船碰桥(二)       | 安全培训      | 视频     |          | 1       | 免费         | 永久有效        | AIE            |
|             |    |        | 防范商渔船碰撞(二)事故案例 | 安全培训      | 视频     |          | 2       | 免费         | 永久有效        | ЯE             |
|             |    |        | 防范商渔船碰撞 (—)    | 安全培训      | 视频     |          | 1       | 免费         | 永久有效        | 引入             |
|             |    |        | 第十一章 油船应急反应    | 基础知识      | 文档     |          | 1       | 免费         | 永久有效        | ЯIF            |
|             |    |        | 筆十章 油船防污垫      | 基础知识      | 文档     |          | 2       | 免费         | 永久有效        | ٩١λ            |
| <b>A</b> ## |    |        |                |           |        |          | *       | 77 条数据 1 2 | 3 4 5 6 7 8 | > 10条/页 ∨ 跳至 页 |
|             | \$ |        |                |           |        |          |         |            |             |                |

| 崎 互海科技  | 三 培训考 | 试 ∨ / 培训课件     |                        |                                                 |       |    |              |                          | 9. Q X 74  |      |  |  |
|---------|-------|----------------|------------------------|-------------------------------------------------|-------|----|--------------|--------------------------|------------|------|--|--|
|         | 培训组织4 |                |                        |                                                 |       |    |              |                          | 0          | - 18 |  |  |
|         | > 自有资 | 源外部引入共享资源      | <ol> <li>提示</li> </ol> |                                                 |       |    |              |                          |            |      |  |  |
| 88 培训考试 | >     |                | 引入后您将                  | 引入后您将可以使用此资料创建培训课程,有效期内<br>可用思想 可会是分分给和品、建会可入品2 |       |    |              |                          |            |      |  |  |
|         | 批型    |                |                        | OLIBRING, WEAR JULY                             | 取消 确定 |    | 3、 d<br>该课   | 法 "确定",<br>件信息自动显示在外部引入§ | 界面         |      |  |  |
|         |       | 资料名称           | 所属分类                   | 类型                                              | 专栏    | 课时 | 价格           | 可用天数                     | 操作         |      |  |  |
|         |       | 新人入职第一课(二)     | 基础知识                   | 视频                                              |       | 1  | 免费           | 永久有效                     | 引入         |      |  |  |
|         |       | 船舶防台风 (一)      | 安全培训                   | 视频                                              |       | 1  | 免费           | 永久有效                     | ξiλ        |      |  |  |
|         |       | 新人入职第一课 (一)    | 基础知识                   | 视频                                              |       | 1  | 免费           | 永久有效                     | 引入         |      |  |  |
|         |       | 船舶防台风(二)       | 安全培训                   | 视频                                              |       | 1  | 免费           | 永久有效                     | ΞIλ        |      |  |  |
|         |       | 防范船磁桥(一)       | 安全培训                   | 视频                                              |       | 3  | 免费           | 永久有效                     | 引入         |      |  |  |
|         |       | 防范船磁桥(二)       | 安全培训                   | 视频                                              |       | 1  | 免费           | 永久有效                     | 引入         |      |  |  |
|         |       | 防范商漁船碰撞(二)專放室例 | 安全培训                   | 视频                                              |       | 2  | 免费           | 永久有效                     | ξιλ        |      |  |  |
|         |       | 防范南渔船碰撞(一)     | 安全培训                   | 视频                                              |       | 1  | 免费           | 永久有效                     | 引入         |      |  |  |
|         |       | 第十一章 油船应急反应    | 基础知识                   | 文档                                              |       | 1  | 免费           | 永久有效                     | ΞIλ        |      |  |  |
|         |       | 第十章 注朝防污迹      | #stanip                | 文档                                              |       | 2  | Ф.Ж          | 亦久有效                     | বাম        |      |  |  |
| 条意      | \$    |                |                        |                                                 |       |    | 共 77 条数据 1 2 | 3 4 5 6 7 8 > 10         | 祭/页 ∨ 」 跳至 | 页    |  |  |

| 崎 互海科技        | 臺 培训考试 ✓ / 培训课件<br>4、点击 "外部引入" |          |      |        |      |      |          |                      |            | ٩     | Q X | Â   |
|---------------|--------------------------------|----------|------|--------|------|------|----------|----------------------|------------|-------|-----|-----|
| 🛞 体系管理 >      |                                |          |      |        |      |      |          |                      |            |       | 0   | V j |
| 🖉 系统管理 >      | 自有资源 外部引入 共調                   | ¥资源      |      | 5、被引入的 | 课件信息 | 可进行停 | 明、分享、册   | 删除等操作                |            |       |     |     |
| 器 培训考试 >      | 资料名称/标签 所属分                    | 送 → × ×  | 适用船型 | > 适用   | 职位   | ~ 1  | 适用航区 ∨ 易 | 是否有更新 ∨ 状态 ∨ 设备名称/型号 | 查询         | 重置    |     |     |
| ◎ 互海通         | 资料名称                           | 所属分类     | 类型   | 专栏     | 课时   | 课时   | 剩余天数     | 更新信息                 | 状态         |       | 操作  |     |
| 心 互海运         | 新人入职第一课(二)                     | 基础知识     | 视频   |        | 1    | 1    | 永久有效     |                      | 启用         | 停用    | 分享  | 删除  |
|               | 紧急逃生呼吸器(EEBD)的使用               | 海船船员基本技能 | 视频   | 互海精选   | 1    | 1    | 永久有效     |                      | 启用         | 停用    | 分享  | 删除  |
|               | 第十二章 油船安全操作                    | 安全培训     | 文档   |        | 1    | 1    | 永久有效     |                      | 启用         | 停用    | 分享  | 删除  |
|               | 第九章 油船安全管理                     | 安全培训     | 文档   |        | 2    | 2    | 永久有效     |                      | 启用         | 停用    | 分享  | 删除  |
|               | 油船消防                           | 海船船员基本技能 | 视频   |        | 0    | 0    | 永久有效     |                      | 启用         | 停用    | 分享  | 删除  |
|               | 自动喷水系统工作原理                     | 海船船员基本技能 | 视频   |        | 0    | 0    | 永久有效     |                      | 启用         | 停用    | 分享  | 删除  |
|               | 固定式CO2灭火系统的组成                  | 海船船员基本技能 | 视频   |        | 0    | 0    | 永久有效     |                      | 启用         | 停用    | 分享  | 删除  |
|               | 测氧仪的使用                         | 海船船员基本技能 | 视频   |        | 0    | 0    | 永久有效     |                      | 启用         | 停用    | 分享  | 删除  |
|               | 2022年全球排放控制区、低硫油区资料            | 节能减排     | 文档   |        | 0    | 0    | 永久有效     |                      | 启用         | 停用    | 分享  | 删除  |
|               | 耐火救生绳的作用                       | 海船船员基本技能 | 视频   |        | 0    | 0    | 永久有效     |                      | 启用         | 停用    | 分享  | 删除  |
|               |                                |          |      |        |      |      |          | 共 15 余蜀              | 碼 1 2 > 10 | 条/页 ∨ | 跳至  | 页   |
| <b>@</b> 朱慧 @ |                                |          |      |        |      |      |          |                      |            |       |     |     |

# 2.4.船员培训

在船员培训界面支持新增培训课程、设置培训类型。

注意:新增培训课程前需设置好培训类型。

### 2.4.1设置培训类型

点击"分类设置",再点击"添加分类",填写培训类型名称后"保存"即可。 当选择已保存的具体培训类型时,可进行编辑、停用、删除、启用操作。

| 6    | 互海科技 | ☲ 培训考试 > | / 船民培训   |      |            |                     |        |          |                                  |                |                  | ۹         | Q ;  | X XA | k.  |
|------|------|----------|----------|------|------------|---------------------|--------|----------|----------------------------------|----------------|------------------|-----------|------|------|-----|
|      | 本系管理 | 船员培训     |          |      |            |                     |        |          |                                  |                |                  |           |      | 0    | ~ H |
| 8    | 系统管理 | > 培训类型 \ |          |      |            |                     | 查询     | 分类设置     |                                  |                |                  |           |      |      | ×   |
| t 88 | 合训考试 | 新橋       |          |      | 1、点击"分类配置" |                     |        |          | 培训类型                             | 状态 操作          |                  |           | 作    |      |     |
| ÷.   |      |          | A PARTIE |      |            |                     |        |          |                                  | ◎ 30分类 → 2、点击" |                  | 添加分类"     |      |      |     |
|      |      | 培训学      | 理        | 培训名称 | 所属类别       | 适用职位                |        | :=       |                                  | 启用             | 保存               | 取消        |      |      |     |
| 8    |      | 在岗址      | 制制       |      |            | 船长,大副,二副,三副,甲板实习生,轮 |        | 三 基础培训   |                                  | 启用             | 編輯 《             | 事用        | 删除   |      |     |
|      |      | 在肉料      | 11U      |      | 船舶增加       | 船长、大副、二副            |        | ≔ 紛舶培训   |                                  | 启用             | 總編 🕴             | 8用        | en e |      |     |
|      |      | 在岗址      | 制        | 1000 | 安全培训       | 船长甲板实习生             | 这是8.21 | 三 安全培训   |                                  | 启用             | 編輯               | <b>享用</b> | 删除   |      |     |
|      |      | 在肉料      | 11<br>11 | 知识培训 | 基础培训       | 船长,大副,二副,三副,轮机长,大营轮 |        | ≔ 技能培训   |                                  | 启用             | 線編 4             | 8用        | 删除   |      |     |
|      |      | 在岗址      | 5UII     | 知识培训 | 基础培训       | 船长,大副,二副,三副,轮机长,大管轮 |        | 、填写培训类型名 | あたしま "保存" 即す                     | ग 4.           | → 当选择已保存的員       | 体培        | 川类理  | 蛔.   |     |
|      |      |          |          |      |            |                     |        |          | No. 1997 August 1997 August 1997 | 可追             | <b>世行编辑、停用、册</b> | 脈、        | 启用   | 操作   |     |

# 2.4.2新增培训课程

点击"新增",填写培训名称,选择培训类型和适用职位后,根据需要选择所属类别、填写简介 信息,点击"确定"后,添加课件、考试以及邀请船员,还可进行培训时间、是否禁止视频倍速、是 否禁止拖动视频进度等权限设置,然后点击"发布"即可。

若勾选"仅看我创建的",则只能看见自己创建的培训课程信息。

当选择已发布的具体培训课程信息时,可进行下载二维码、复制新版、失效操作。

当点击已发布的具体培训课程信息后,再点击"学习情况",在学习情况界面,可进行导出、提醒以及批量提醒操作。

| 🕼 互海科技      | ·正 培训考试 > / 船员堵     | UII      |                    |                       | 创建培训课程          |                      |                            | ×               |
|-------------|---------------------|----------|--------------------|-----------------------|-----------------|----------------------|----------------------------|-----------------|
| (1) 体系管理    | 18月21日1日            |          |                    |                       | * 培训名称          |                      |                            |                 |
| ₽ 系统管理      | > 培训类型 > 所謂         |          |                    |                       | 请输入培训名称         | ji                   |                            |                 |
| 部 培训考试      | > 新增 分类配置           | 1、点击     | ;"新增"              |                       | • 培训类型          |                      | 所属类别                       |                 |
| ② 互海通       |                     |          |                    |                       | 请选择培训类型         | E v                  | 所罵类別                       |                 |
| - 互海运       | 培训类型                | 培训名称     | 所属类别               | 這用职位                  | * 适用职位          | 全选                   |                            |                 |
|             | 在岗培训                | -        |                    | 船长、大副、二副、三副、甲板实习生     | 轮. 请选择适用职位      |                      |                            |                 |
|             | 在岗培训                | 10.00    | 船舶培训               | 船长、大副、二副              | 培训简介<br>法给入检测陈介 |                      |                            |                 |
|             | 在岗培训                | 1000     | 安全培训               | 船长,甲板实习生              | RENE/CARWINE/F  |                      |                            |                 |
|             | 在岗培训                | 知识培训     | 基础培训               | 船长.大副.二副.三副.轮机长.大管    | ¥2.             |                      |                            |                 |
|             | 在岗培训                | 知识培训     | 基础培训               | 船长大副二副三副轮机长大管         | 彩.              |                      |                            | Ø / 500         |
|             |                     |          |                    |                       |                 | 2、填写培训名称<br>根据需要选择所属 | ,选择培训类型和适用职位<br>载类别、填写简介信息 | <del>ام</del> , |
|             |                     |          |                    |                       |                 |                      |                            | 3、点击"确定"        |
| 李显          | ٢                   |          |                    |                       |                 |                      |                            | 取消 确定           |
|             |                     |          |                    |                       |                 |                      |                            |                 |
| 编辑培训        |                     |          |                    |                       |                 |                      |                            | ×               |
| 基础信息        | 课程内容 递              | 整请船员 (0) | +、 点击味住P<br>分别进行添加 | 內谷、壓頂船贝,<br>课件和考试、邀请船 | 员操作             |                      |                            |                 |
|             |                     |          |                    |                       |                 |                      |                            |                 |
| * 培训名称      | 在岗培训                |          |                    |                       |                 |                      |                            |                 |
|             | vier stat Avit 21(1 |          |                    |                       | に国産品            | 947 ttd.4-0-21+1     |                            |                 |
| 1月11天王      | 1도)지/프 101          |          |                    | ×                     | 所展大助            | 電明内加                 |                            |                 |
| * 适用职位      | 全选 船长 ×             |          |                    |                       |                 |                      |                            |                 |
| 1011107 0   | NEW Y LANDAR A      |          |                    |                       |                 |                      |                            |                 |
| 7EL0118021. | 19138L//3110116021  |          |                    |                       |                 |                      |                            | 0 / 500         |
|             |                     |          |                    |                       |                 |                      |                            |                 |
| <b>培训设置</b> | 5、还可                | 进行培训时间、是 | 否禁止视频倍             | 速、是否禁止拖动被             | 观频进度等权限         | 限设置                  |                            |                 |
|             |                     |          |                    |                       |                 |                      |                            |                 |
|             |                     |          |                    |                       |                 |                      |                            |                 |
|             |                     |          |                    |                       |                 |                      |                            | 5、点击"发布"        |
|             |                     |          |                    |                       |                 |                      | 1                          | 取消 保存 发布        |

| 這 培训考试 >     | / 船员培训                                         |      |             |          |                 |                                          |                                                 |                          | Q      | ♀ ※ 亥  |
|--------------|------------------------------------------------|------|-------------|----------|-----------------|------------------------------------------|-------------------------------------------------|--------------------------|--------|--------|
| 船员考试 培训      | 训课件 船员培训×                                      |      |             |          |                 |                                          |                                                 |                          |        | Q ~ 3  |
| 培训送型 ∨<br>新增 | <ul> <li>/ 所属类别 ∨ 适用职</li> <li>分类配置</li> </ul> |      | ∨           | 训名称      | 查询 重            | ×                                        |                                                 | 勾选后只                     | 能看见自己创 | 建的课程信息 |
| ¥            | 培训名称                                           | 所属类别 | 适用职位        | 简介       | 完成情况            | 创建时间                                     | 更新时间                                            | 创建人                      | 状态     | 操作     |
| ll.          | 8848787                                        | 船舶培训 | 大管轮         |          | 0/0             | 2025-07-17 11:36:37                      | 2025-07-17 11:38:00                             | 周原根                      | 已发布    |        |
| н            | 23360980                                       | 基础培训 | 三副,见习二副     |          | 1/1             | 2025-07-17 11:33:47                      | 2025-07-17 11:34:34                             | 周原根                      | ■已发布   | 邀请船员   |
| 1            | gge                                            | 基础培训 | 6<br>船长     | 、当选择已发布的 | 0月体培训课程信<br>0/1 | <u>息时,可进行邀请船员</u><br>2025-07-14 15:51:20 | 、 <mark>下载二维码、复制新</mark><br>2025-07-14 15:51:43 | 版、删除、失<br><sup>周原根</sup> | 效等操作 ← | 下载二维码  |
| 1            | gfd                                            | 基础培训 | 船长          |          | 0/1             | 2025-07-14 15:45:27                      | 2025-07-14 15:45:49                             | 周原根                      | 已发布    | 删除     |
| 0            | 测试pdf                                          | 基础培训 | 船长,大副,二副,三副 | 测试       | 0/2             | 2025-07-14 09:05:54                      | 2025-07-14 09:06:24                             | 鮑磊                       | 已发布    | 失效     |
| 1            | 8-复制                                           | 基础培训 | 船长,大副,二副,三副 |          | 1/11            | 2025-07-11 16:39:15                      | 2025-07-11 16:39:23                             | 鲍磊                       | 已发布    |        |
| 1            | 8                                              | 基础培训 | 船长,大副,二副,三副 |          | 0/10            | 2025-07-10 15:06:37                      | 2025-07-10 15:06:41                             | 杨芬芬(互海通…                 | 未发布    |        |
| 1            | 1                                              | 基础培训 | 船长,大副,二副,三副 |          | 0/0             | 2025-07-10 11:19:24                      | 2025-07-10 11:19:26                             | 杨芬芬(互海通…                 | 未发布    |        |
| 1            | 24预发布                                          |      | 三副,见习三副,见习  |          | 0/0             | 2025-07-02 16:29:52                      | 2025-07-02 16:30:33                             | 孙红梅                      | 已发布    |        |

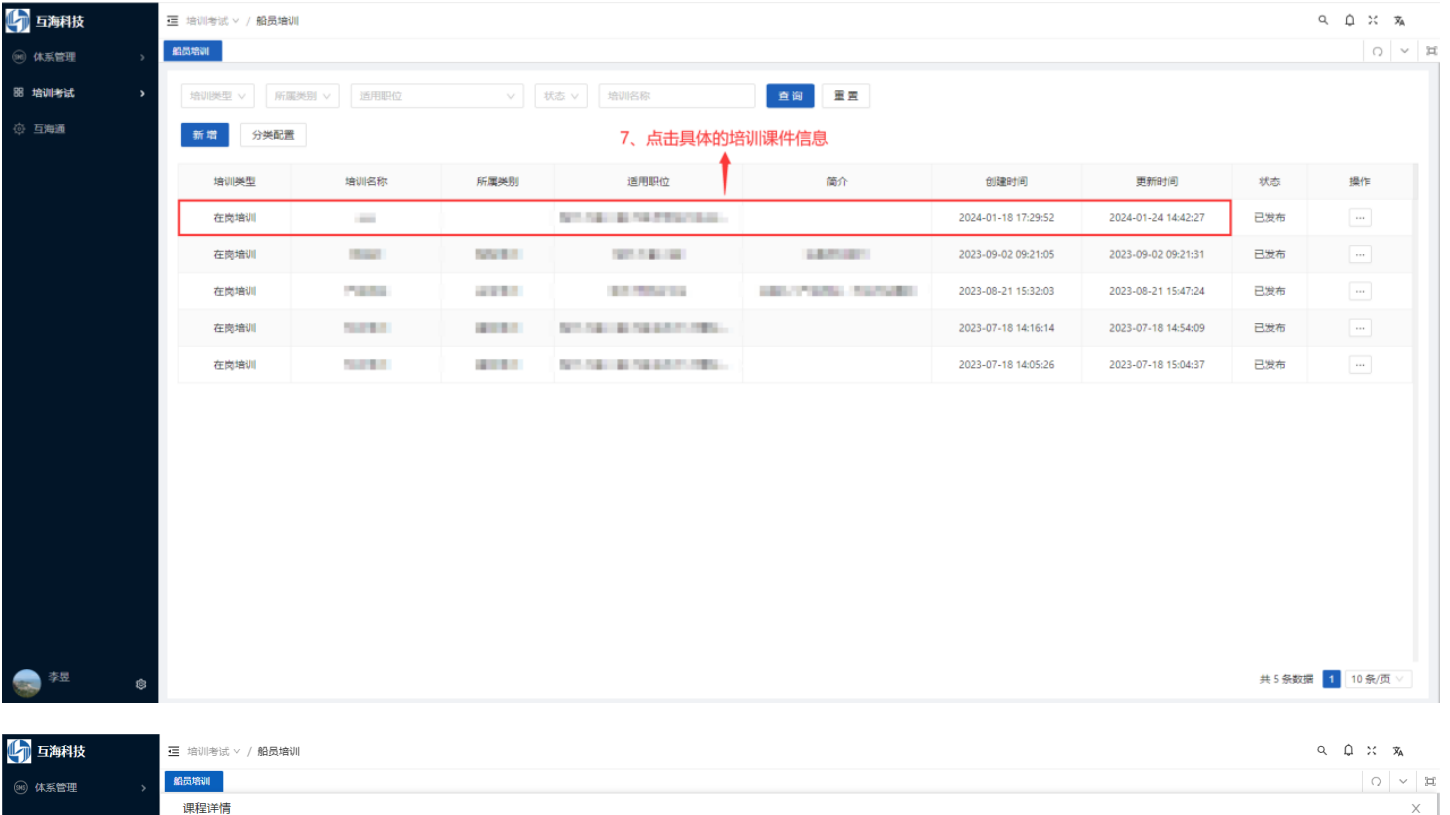

| (86) 体系管理 | >    |      |              |        |          |           |       |             |        |            |        |    |   |
|-----------|------|------|--------------|--------|----------|-----------|-------|-------------|--------|------------|--------|----|---|
| 2. 系统管理   | 课程详情 |      |              |        |          |           |       |             |        |            |        |    | > |
| 服培训考试     | 基础信息 | 课程内  | 容 邀请船员 (3)   | 学习情况   |          | 8、点击"当    | 学习情况" |             |        |            |        |    |   |
| 20 ALE 10 | ·    |      |              |        |          |           |       |             |        |            |        |    |   |
| ◎ 互海通     | 船舶   |      | - 眼位         | 来源 >   | 完成状态 >   | 开始日期 ~ 结药 | 束日期   | 开始提醒时间~结束提醒 | 副时间 姓名 | 3或身份证号 查 道 | 重置     |    |   |
| 凸 一       | 导田   | 批量提醒 | ₩1.5 小时 9、可注 | 进行导出、提 | 醒或批量提醒操· | ۴         |       |             |        |            |        |    |   |
|           |      | 姓名   | 身份证号         | 来源     | 船舶       | 职位        | 学习进度  | 课程考试平均分     | 完成状态   | 完成时间       | 上次提醒时间 | 操作 |   |
|           |      | 沈雪飞  |              | 内部船员   | 互海2号     | 船长        | 0/1   | 0 查看详情      | 未学习    |            |        | 提醒 |   |
|           |      | 杨蝶   |              | 内部船员   | 岸基       | 船长        | 0/1   | 90 查看详情     | 学习中    |            |        | 提醒 |   |
|           |      | 沈雪飞  |              | 内部船员   | 岸基       | 大副        | 0/1   | 0 查看详情      | 未学习    |            |        | 提醒 |   |
|           |      |      |              |        |          |           |       |             |        |            |        |    |   |